# **HPC** Dashboard

Some of the info here are outdated. For the latest info, see Dashboard update

# **Current Status**

Dashboard website on hypocentre fully working.

Dashboard database is located on hypocentre at

/nesi/project/nesi00213/dashboard.db

# Setup

1.Git clone slurm\_gm\_workflow https://github.com/ucgmsim/slurm\_gm\_workflow and

cd slurm\_gm\_workflow/dashboard

2. Make sure you have .ssh/config and .ssh/sockets directory on Maui/Mahuika, as we will need ssh between two machines.

#### Running dashboard:

- 1. Keep sockects open:
  - a. hypocentre maui
  - b. hypocentre mahuika
  - c. maui mahuika
- 2. Open 2 terminals and run the following commands. dashboard must be in your PYTHONPATH and `pip install dash`

# Sample command to run data collection into db (sub melody.zhu with your HPC login name)

yzh231@hypocentre: python dashboard/run\_data\_collection.py melody.zhu /nesi/project/nesi00213/dashboard.db

# Sample command to run website: yzh231@hypocentre: python dashboard/run\_dashboard\_app.py /nesi/project/nesi00213/dashboard.db

#### To collect data from a previous date until today:

```
# Sample command to collect old data from 365 days ago
# Runs faster if use --hpc option to collect from the 2 HPCs seperately
python run_old_data_collection.py /nesi/project/nesi00213/dashboard/dashboard.db --hpc maui --days_shift 365
```

#### What to do when red alert error shown on dashboard website:

#### Possible errors:

- 1. Connection to HPC timed out
- 2. Data shown on website is incorrect
- 3.TypeError: Unexpected keyword argument `sorting\_type`

# Solution

### 1.Backup the database at /nesi/project/nesi00213/dashboard.db

2. Kill the current dashboard processes

#### 3. For error 1

a. re-login to HPC

b. If error still persists after 10 minutes, contact Nesi

For error 2

- a. re-start dashboard collection and app (to eliminate the error that dashboard is running on cache)
- b. If error still persists, kill dashboard process, re-login to HPC and restart dashboard collection and app
- c. If error still persists, examine database and run\_data\_collection, run\_dashboard\_app code
- d. If error still persists, contact Nesi, they might have issue with sreport command
- 4. Recollect any missing data using run\_old\_data\_collection.py script.

5. For error 3, it might due to deprecated attributes. Refer to https://dash.plot.ly/datatable/reference to see the latest attribute names

# Background

To be able to see a snapshot of our current HPC usage and to see it over time.

## Notes

Realtime

## Current time

Core Hour Usage Maui/ Mahuika - nn\_corehour\_usage

Disk utilisation for nesi00213 - nn\_check\_quota

Running Jobs for nesi00213 Maui/Mahuika - squeue

Capacity Used Maui (How many nodes are being used as a percentage of how many is available) – https://support.nesi.org.nz/hc/en-gb/articles /360000204116-M%C4%81ui-Slurm-Partitions # mahuika may be difficult as have multiple partitions and partially filled nodes

#### Historic - (start date, end date, time step)

For (end - start) / step periods

Display Core Hour usage per person Maui/Mahuika - ch\_report.sh (there is an updated version in the master branch)

### Investigate if ch\_report.sh needs adjusting for jobs on partitions that charge more than 1 ch per ch.

# Tasks

- 1. From a local (UC) computer poll the above scripts to get the data
- 2. Print (and log) the data in a useful / readable format
- 3. Create a cronjob to poll data (and display it on the laptop Jira screen)

#### Progress

Task 1-3 done, hpc core\_hour usage etc are now refreshed every 60s on Jira Screen

## Todo

1.Plot core hour usage

2. Create a UI ,eg website to display/download plot/data